## Kleingruppen-Treffen über das Internet mit Jitsi

#### Zitat aus der Rundmail von Nico vom 19.03.2020:

Wir befinden uns momentan in einer herausfordernden Zeit, die unsere bisherige Art Gemeinde zu denken und zu leben innerhalb von wenigen Tagen auf den Kopf stellt.

Trotzdem bieten sich in jeder Krise auch eine Menge Chancen, wie wir von Josua in seiner Predigt am Sonntag gehört haben.

So möchten wir auch bewusst die Chancen in dieser Zeit für uns als Gemeinde greifen und gestalten.

[...]

Wir möchten dazu aufrufen, möglichst zu Hause zu bleiben und Sozialkontakte zu vermeiden.

Hier stellen wir uns hinter die offiziellen Verlautbarungen unserer Bundesregierung, den öffentlichen Stellen der Stadt Bielefeld und unseres Gemeindebundes BFP.

Gleichzeitig werden wir alles dafür tun, damit wir als Gemeinde weiter miteinander in Kontakt sein können: per Video, Mail, Post oder Telefon.

Hier werden wir in den nächsten Tagen und Wochen einiges Neues mit euch ausprobieren, was uns hier nützlich sein kann.

[...]

Hier nun ein ersten solcher Versuch: Um die Kleingruppen in der Zeit von "Social Distancing", also der behördlichen Aufforderung, zuhause zu bleiben und soziale Kontakte zu meiden, aufrecht zu erhalten, möchten wir dir eine Möglichkeit vorstellen, wie sich diese Gruppen auch per Videokonferenz über das Internet treffen können, um sich auszutauschen, sich gegenseitig zu ermutigen und füreinander zu beten.

Dazu zeigen wir dir die Verwendung des Dienstes "Jitsi Meet". Dieser Dienst ist vollkommen kostenlos und hat bezüglich des Datenschutzes einen guten Ruf. Gleichzeitig ist er sehr einfach nutzbar.

Wir werden dir zunächst erklären, welchen <u>Browser</u> du auf einem <u>PC</u> oder <u>Mac</u> brauchst bzw. wie du die benötigte <u>App</u> auf deinem <u>Tablet</u> oder <u>Smartphone</u> mit <u>iOS</u>- oder <u>Android</u>-Betriebssystem installieren kannst.

Wenn dir diese Begriffe nicht geläufig sind und du niemanden kennst, der dir bei der ersten Einrichtung helfen kann, dann lass dich bitte durch die weitere Beschreibung gar nicht erst verunsichern. Sprich einfach deinen Kleingruppenleiter oder uns an. Wir werden Hilfe organisieren.

# Ein für alle Mal: Erstmalige Einrichtung

#### PC oder Mac

Auf einem PC oder Mac benötigst du eine Kamera und ein Mikrofon. Außerdem brauchst du den Browser "Google Chrome". Falls dieses Programm auf deinem Computer noch nicht installiert ist, kannst du es unter dieser Adresse herunterladen und installieren:

https://www.google.com/intl/de\_de/chrome/

Diese Installation ist nur einmalig erforderlich.

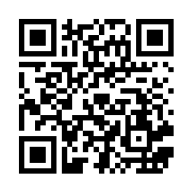

### **Tablet oder Smartphone**

Auf diesen Geräten bietet sich die Installation der App "Jitsi Meet" an. Falls diese App noch nicht auf deinem Tablet oder Smartphone installiert ist, kannst du sie unter dieser Adresse herunterladen und installieren:

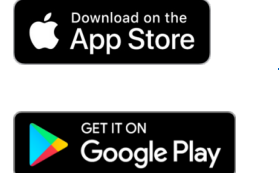

https://apps.apple.com/de/app/jitsi-meet/id1165103905

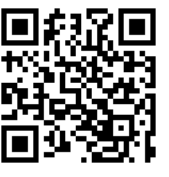

https://play.google.com/store/apps/details?id=org.jitsi.meet&hl=de

Diese Installation ist nur einmalig erforderlich.

# Kleingruppenleiter: Einrichten einer Gruppe (PC oder Mac)

1. Öffne Google Chrome.

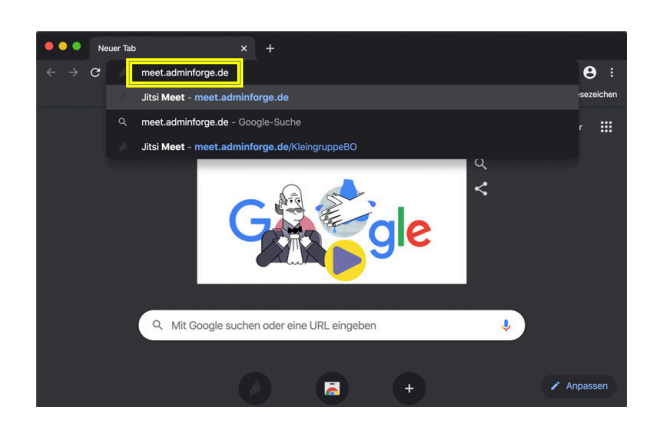

2. Gib meet.adminforge.de in der Adresszeile ein und drücke <Enter>. Dann sollte diese Webseite erscheinen:

| Jitsi Meet × +                                                                                                    |                      |   |   |  |
|----------------------------------------------------------------------------------------------------|----------------------|---|---|--|
| $\leftrightarrow$ $\rightarrow$ C $\triangleq$ meet.adminforge.de                                                                                                    | ē,                   | ☆ | θ |  |
| 🔊 jitsi.org                                                                                                    |                      |   | ۵ |  |
| Secure, fully featured, and<br>completely free video conferencir                                                                                                    | ng                   |   |   |  |
| Go ahead, video chat with the whole team. In fact, invite everyone you know. Jitsi Meet is<br>encrypted, 100% open source video conferencing solution that you can use all day, ever<br>for free — with no account needed. | s a fully<br>ry day, |   |   |  |
|                                                                                                    |                      |   |   |  |
| Start a new meeting                                                                                                    | 00                   |   |   |  |
| UniqueApplesDevourArticulately                                                                                                    | 00                   |   |   |  |
|                                                                                                    |                      |   |   |  |

[Diese Seite wird zunächst in englischer Sprache angezeigt. Google Chrome bietet dir an, diese Seite zu übersetzen. Man kann die Sprache der Seite später auch auf Deutsch umstellen. In meiner Anleitung verwende ich zunächst die englische Originalseite.]

3. Klicke in das Textfeld unterhalb von "Start a new meeting" und gib dort den Namen der Gruppe ein und klicke auf "GO".

**Vorsicht:** Im Gruppennamen dürfen <u>keine Leerzeichen</u> und auch <u>keine Sonderzeichen</u> ('?', '&', '%', '/', usw.) vorkommen. Auch Umlaute ('ä', 'ö', 'ü') werden nicht richtig umgesetzt.

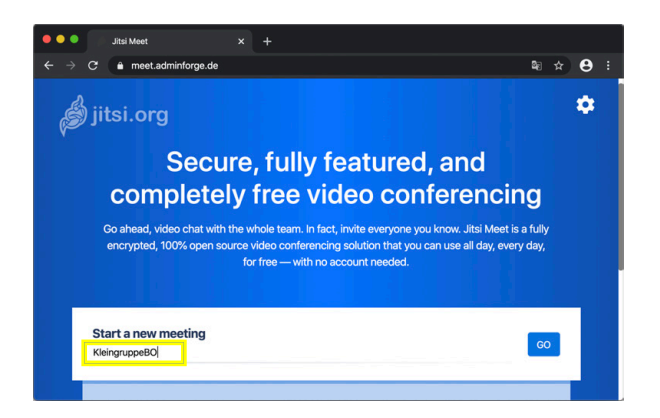

4. <u>Nur bei deinem ersten Besuch</u> bekommst du ein paar Fragen zur Verwendung deines *Mikrofons* und deiner *Kamera*. **Es ist wichtig, dass du diese Verwendung <u>unbedingt</u> erlaubst**, weil eine nachträgliche Änderung dieser Einstellungen etwas kompliziert ist.

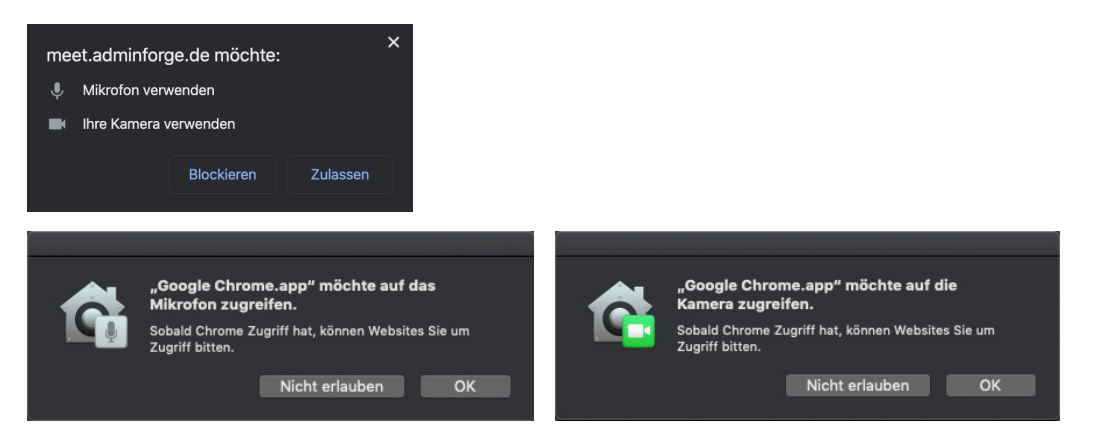

Wundere dich bitte nicht, wenn die Darstellung bei dir etwas anders aussieht oder du diese Fragen mehrfach beantworten musst. Das hängt mit den Sicherheitseinstellungen deines Computers zusammen.

5. Jetzt solltest du ein Bild ähnlich diesem hier sehen:

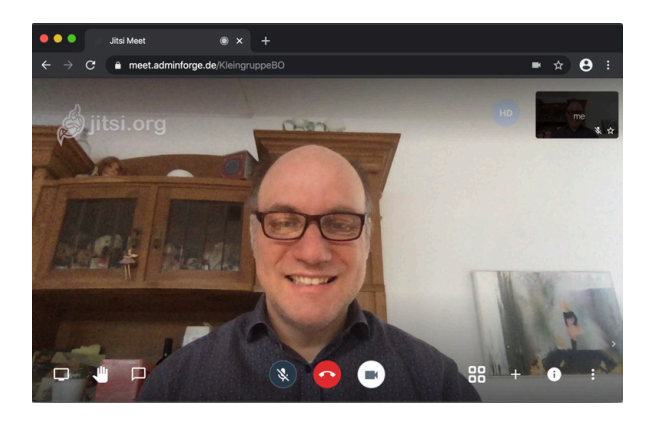

Wenn du das siehst, bist du "drin". Prüfe bitte, ob du die anderen Teilnehmer hörst und ob sie dich hören können. Wenn du Probleme hast, schau bitte am Ende dieser Anleitung in den Tipps zur Problemlösung nach.

6. Um den anderen Teilnehmern deiner Kleingruppe den Link zur Teilnahme zukommen zu lassen, kopiere einfach den Text aus der Adresszeile von Google Chrome und schicke ihn per Email, Threema oder Whatsapp an deine Kleingruppe.

#### Das war's schon.

### Kleingruppenleiter: Einrichten einer Gruppe (Tablet oder Smartphone)

1. Öffne die Jitsi-App. Das sollte ungefähr so aussehen:

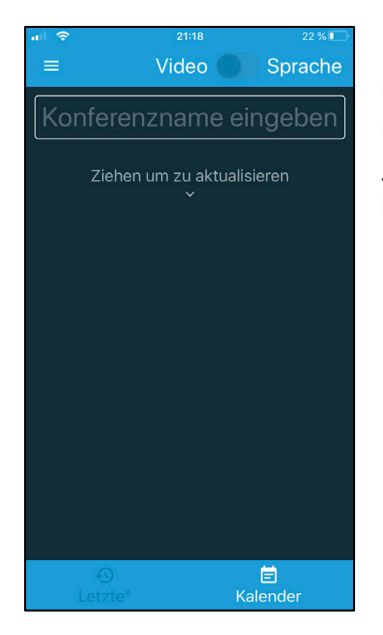

[Wenn du jetzt "ziehst um zu aktualisieren", fragt die App nach Zugriff auf deinen Kalender. Du brauchst diesen Zugriff nicht zu erlauben. Grundsätzlich bist du besser im Bereich "Letzte" (in der unteren Auswahlleiste) aufgehoben, wo deine bereits besuchten Gruppen aufgelistet werden.]

2. Tippe in die Zeile "Konferenzname eingeben" und gibt dort <u>den kompletten Link mit dem</u> <u>Namen der Gruppe</u> ein. Das sollte so aussehen:

https://meet.adminforge.de/NameDeinerKleingruppe

**Vorsicht:** Im Gruppennamen dürfen <u>keine Leerzeichen</u> und auch <u>keine Sonderzeichen</u> ('?', '&', '%', '/', usw.) vorkommen. Auch Umlaute ('ä', 'ö', 'ü') werden nicht richtig umgesetzt.

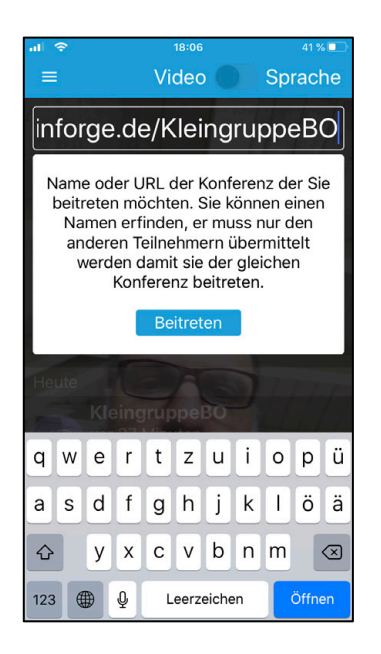

3. Tippe auf den Knopf "Beitreten".

4. <u>Nur bei deinem ersten Besuch</u> bekommst du ein paar Fragen zur Verwendung deines *Mikrofons* und deiner *Kamera*. **Es ist wichtig, dass du diese Verwendung <u>unbedingt</u> erlaubst**, weil eine nachträgliche Änderung dieser Einstellungen etwas kompliziert ist.

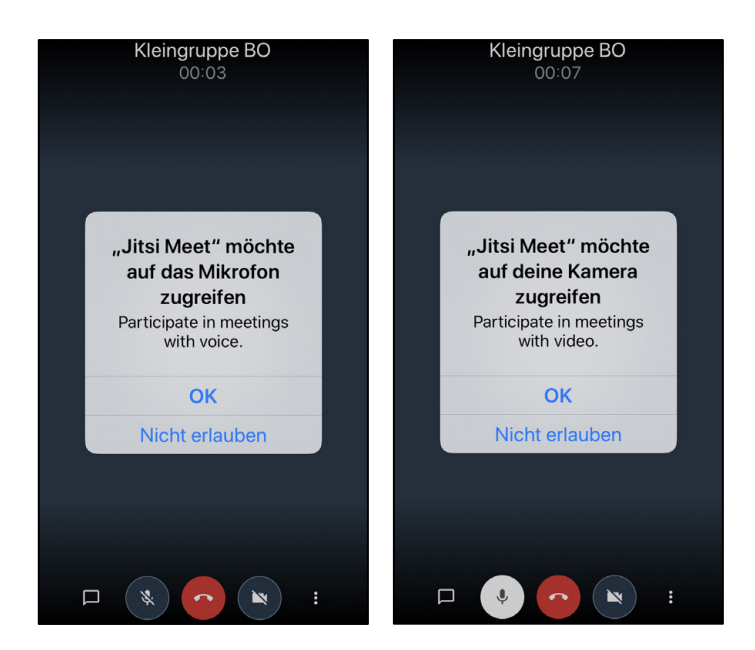

Wundere dich bitte nicht, wenn die Darstellung bei dir etwas anders aussieht. Das könnte an deinem Tablet- oder Smartphone-Betriebssystem liegen.

5. Jetzt solltest du ein Bild ähnlich diesem hier sehen:

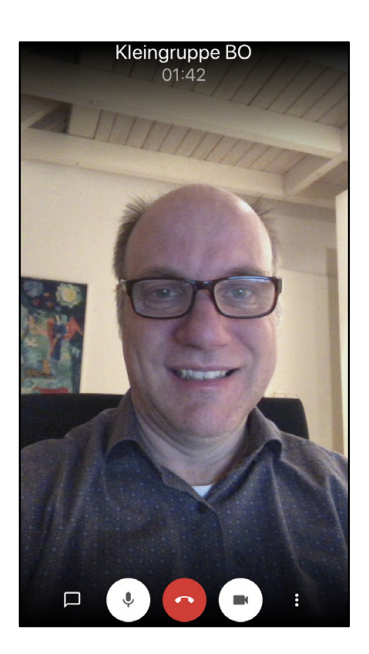

Wenn du das siehst, bist du "drin". Prüfe bitte, ob du die anderen Teilnehmer hörst und ob sie dich hören können. Wenn du Probleme hast, schau bitte am Ende dieser Anleitung in den Tipps zur Problemlösung nach.

6. Um den anderen Teilnehmern deiner Kleingruppe den Link zukommen zu lassen, schicke genau das, was du zu Beginn eingegeben hast, per Email, Threema oder Whatsapp an deine Kleingruppe. **Das war's schon.**